# การจัดการข้อมูลและความรู้

## (Data Management & Knowledge Management)

ประเด็นความรู้/เรื่อง : การแชร์หน้าจอ Android ให้ปรากฎบนจอคอม Windows 10 แบบไร้สาย เหตุผลที่ทำ/ผลกระทบ : -

#### ข้อแนะนำ/ข้อควรปฏิบัติ :

การแชร์หน้าจอ บนมือถือ Android ไปยังหน้าจอคอมพิวเตอร์ Windows 10 แบบไร้สาย ซึ่งหลายท่าน คงเคยรู้จักเทคโนโลยี Miracast หรือ DLNA หรือชื่อภาษาอังกฤษคือ การทำ Screen Mirroring นั่นเอง ซึ่ง สะดวกไม่ต้องหาสายมาเสียบกับมือถือเข้ากับคอมพิวเตอร์ให้วุ่นวาย แชร์จากมือถือจอเล็กให้ขึ้นจอใหญ่บนคอม หรือบนทีวีนั่นเอง บทความนี้จะบอกวิธีแชร์หน้าจอ จากมือถือ Android ให้ปรากฎบน Windows 10 กันแชร์ หน้าจอ

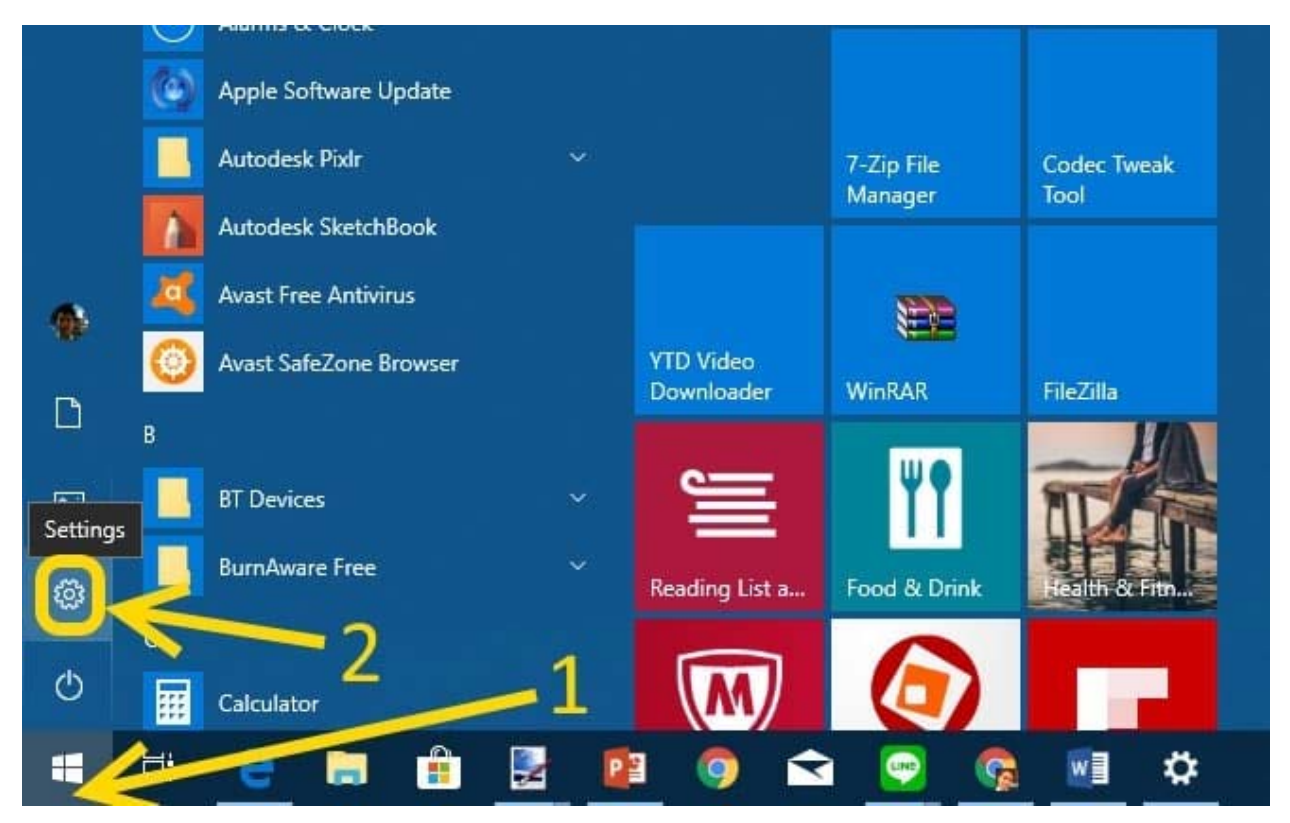

เริ่มจากคลิกที่ปุ่ม Start แล้วเลือกที่ Settings

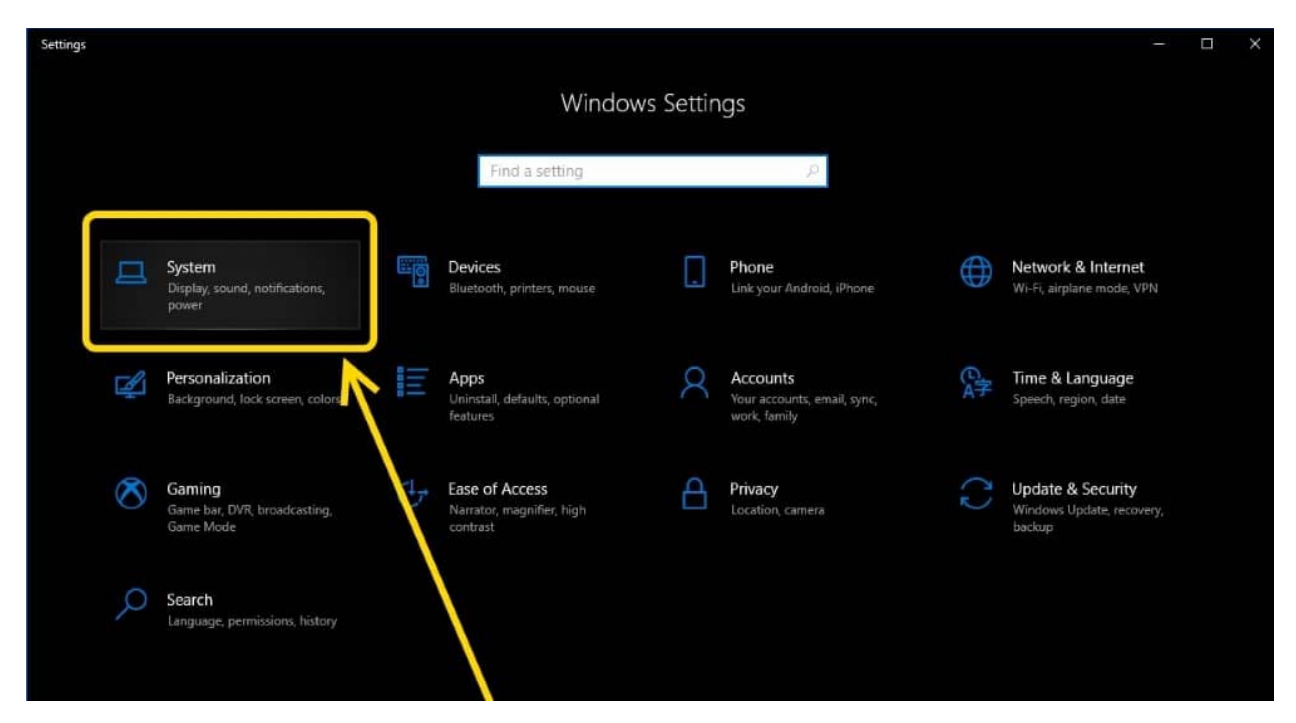

### แล้วเลือกที่ System

| ← Settings              | -                                                                                                    |
|-------------------------|----------------------------------------------------------------------------------------------------|
| බ Home                  | Projecting to this PC                                                                                    |
| Find a setting          | Projecting to this PC Have a question?                                                                   |
| System                  | Project your Windows phone or PC to this screen, and use its<br>keyboard, mouse, and other devices, too. |
| 🖵 Display               | Available everywhere on secure networks this PC when Give us feedback                                    |
| 40) Sound               | Available everywhere<br>Always Off                                                                       |
| Notifications & actions | Ask to project to this PC                                                                                |
| Focus assist            | Every time a connection is requested                                                                     |
| O Power & sleep         | Require PIN for pairing                                                                                  |
| 📼 Storage               | Off Off                                                                                                  |
| Tablet mode             | This PC can be discovered for projection only when it's plugged<br>into a power source                   |
| ☐† Multitasking         | On Discourse state                                                                                       |
| Projecting to this PC   | Rename your PC                                                                                           |
| X Shared experiences    |                                                                                                    |
| ≫ Remote Desktop        | 1                                                                                                    |
| ① About                 |                                                                                                    |

คลิกรายการด้านซ้ายตรง Projecting to this PC ส่วนด้านขวาคลิกที่ Avalable Everywhere เพื่อเปิดรับ การรับสัญญาณจากสมาร์ทโฟน Android หรืออุปกรณ์อื่นๆที่จะแชร์ด้วย DLNA หรือ Miracast

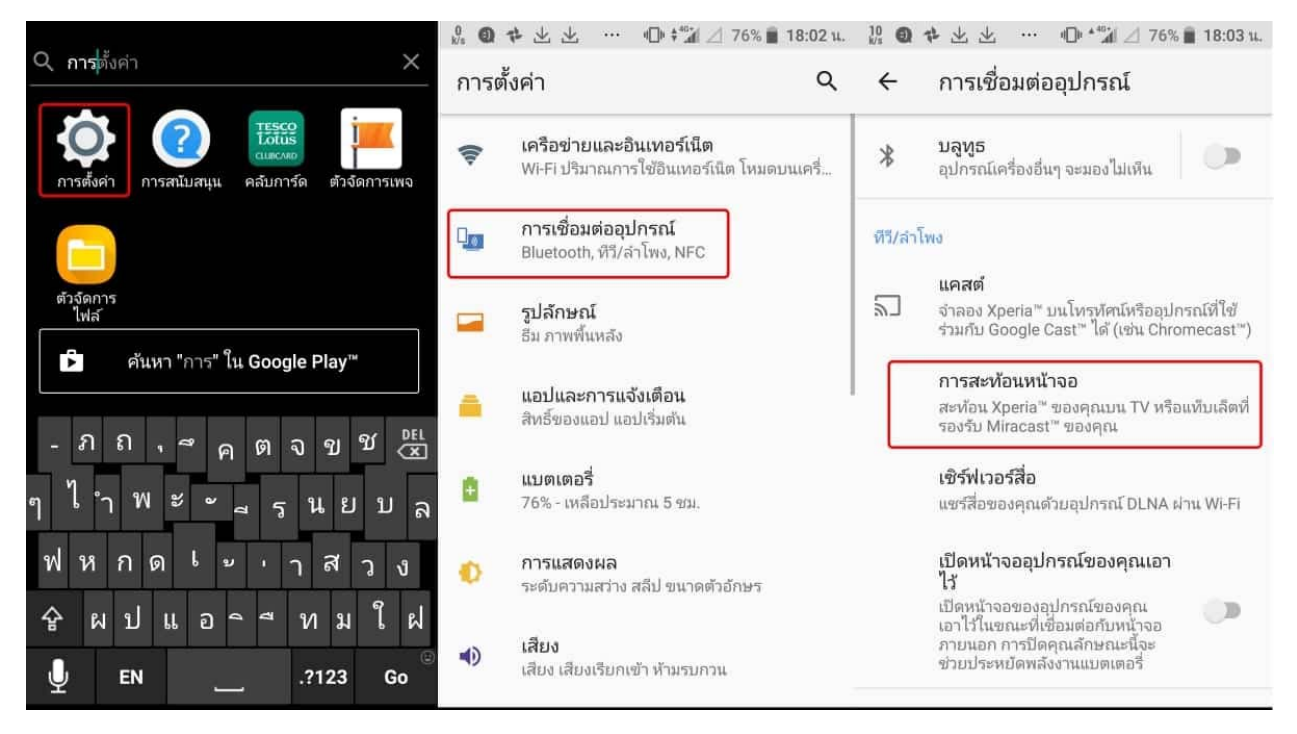

หยิบมือถือ Android เลือกที่ การตั้งค่า >> เลือก การเชื่อมต่ออุปกรณ์ แล้วต่อด้วยเลือก การสะท้อนหน้าจอ "Screen Mirroring"

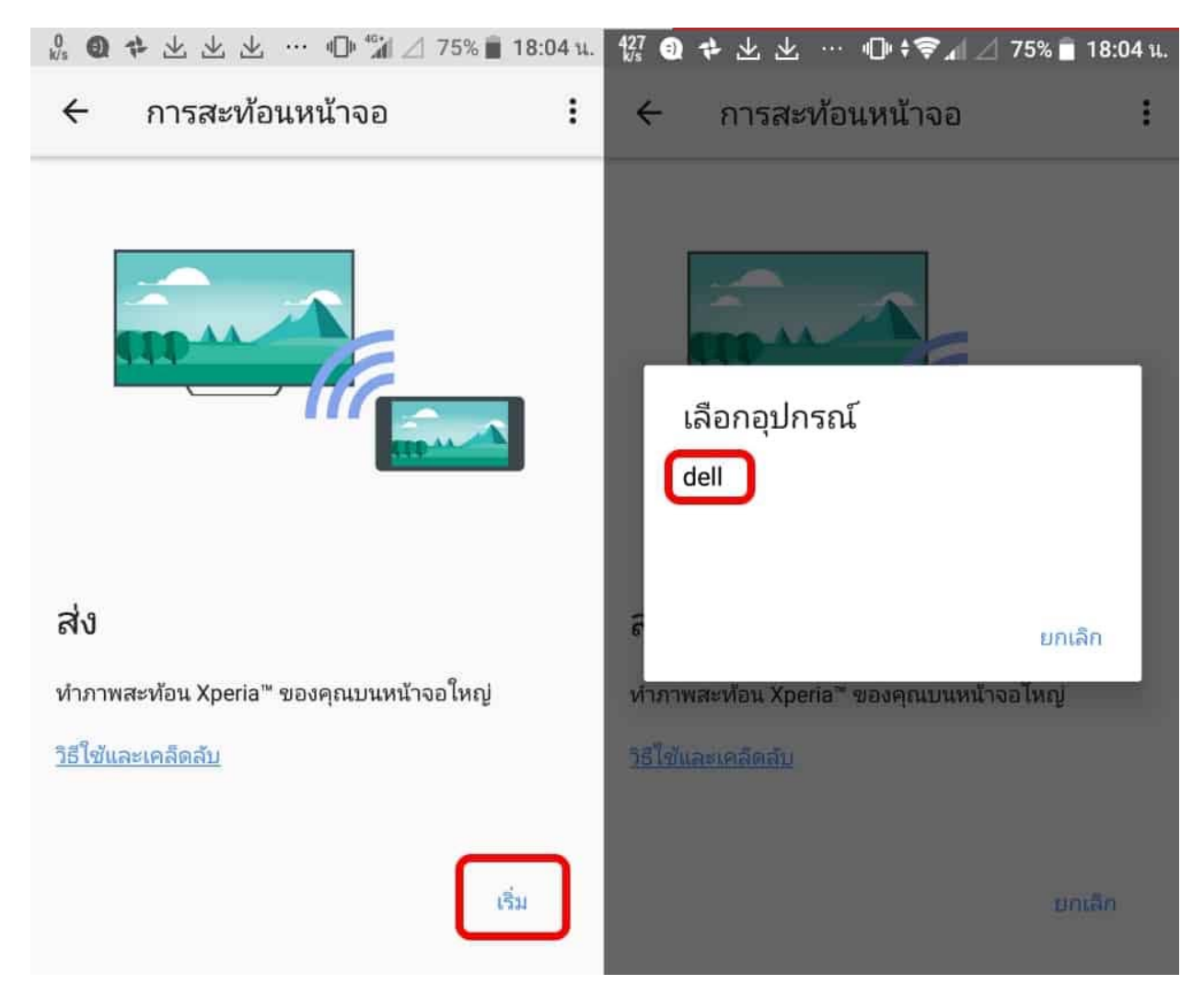

แตะที่ เริ่ม แล้วเลือกชื่ออุปกรณ์ที่จะสงไปยังจอใหญ่ อย่างตัวอย่างนี้เลือกที่ ชื่อคอมพิวเตอร์ของเรา

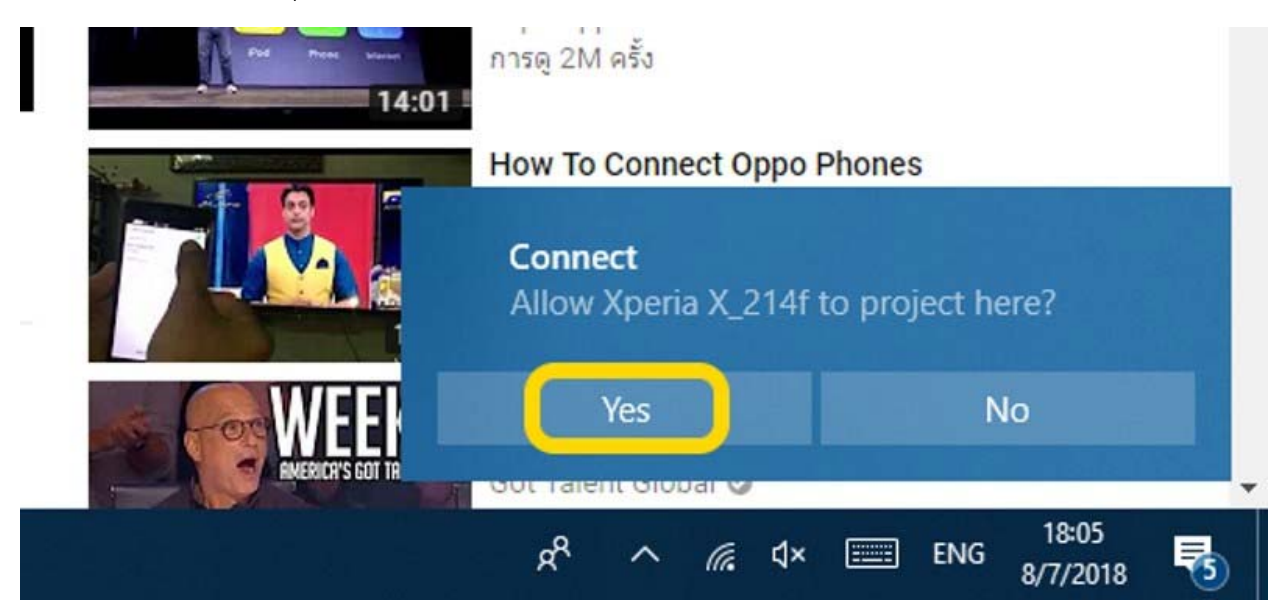

Windows 10 จะขึ้นแจ้งเตือนทางมุมขวาล่างของจอ ว่าได้รับสัญญาณแชร์หน้าจอจากมือถือ Android ของคุณ ให้ตอบ Yes

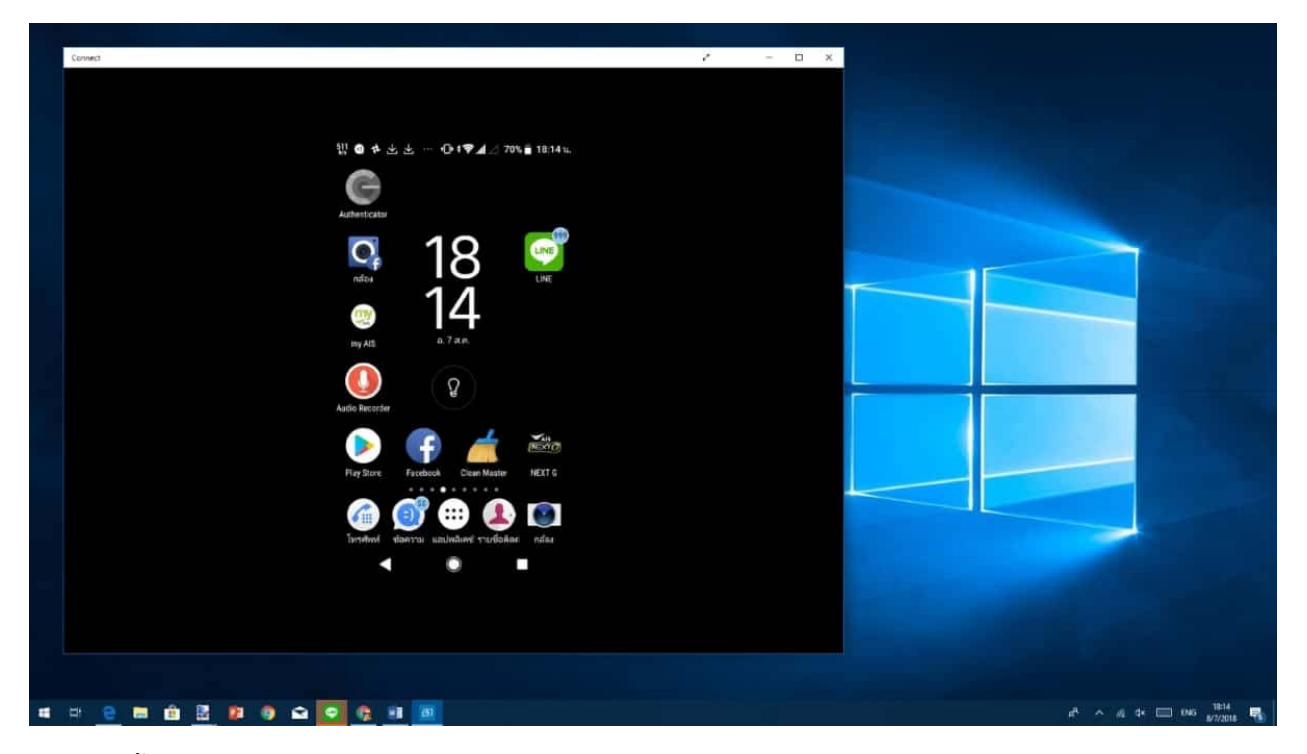

เพียงเท่านี้ หน้าจอมือถือ Android ของคุณก็ปรากฏบนหน้าจอ Windows 10 แล้ว

ทั้งนี้การที่มือถือ Android แชร์ขึ้นจอคอมพิวเตอร์ หรือทีวีได้นั้น ต้องตรวจสอบว่ามือถือคุณรองรับการแชร์แบบ DLNA , Miracast หรือไม่ด้วยนะ

#### แหล่งข้อมูลอ้างอิง

http://www.ops.moe.go.th/ops2017/%E0%B8%AA%E0%B8%B2%E0%B8%A3%E0%B8%B0%E0%B8%99% E0%B9%88%E0%B8%B2%E0%B8%A3%E0%B8%B9%E0%B9%89/2517-%E0%B9%81%E0%B8%8A%E0%B8%A3%E0%B9%8C%E0%B8%AB%E0%B8%99%E0%B9%89%E0%B8%B2 %E0%B8%88%E0%B8%AD-android-%E0%B9%83%E0%B8%AB%E0%B9%89%E0%B8%9B%E0%B8%A3%E0%B8%B2%E0%B8%81%E0%B8%8E %E0%B8%9A%E0%B8%AB%E0%B8%88%E0%B8%AD%E0%B8%A3%E0%B8%AD%E0%B8%A1-windows-10-%E0%B9%81%E0%B8%9A%E0%B8%9A%E0%B9%84%E0%B8%A3%E0%B9%89%E0%B8%AA%E0%B8%B2 %E0%B8%A2-8-%E0%B8%AA-%E0%B8%84-2561

**วันที่จัดทำ** : 29 กรกฎาคม 2563

**ผู้จัดทำ** : นายสุรสีห์ ฉันทกุล